# Activities vs Transactions.

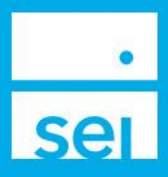

### Activities

Once an action is submitted, an activity is created. The activity provides an activity ID number, information about the activity submitted, and the status of the activity. Activities are the instructions for the system to follow.

Examples of Activities include:

- Submitting a Disburse Cash action
- Uploading a form through the Manage Forms action

There are some cases when additional activities are created based on the options selected while completing the action.

Example of a Disburse Cash activity:

- If you submit a Disburse Cash action, while selecting Existing Cash, the system will only create a Cash Distribution activity
- If you submit a Disburse Cash action, while selecting Raise Cash, and the account does not have enough available cash, the system will create a Cash Distribution activity, a Raise Cash activity, and Sell activities.

Example of a Submitted Form activity:

- If you submit a form through the Manage Forms action, the system will only create a Submitted Form activity. The activity will display as complete once the form is received by the SEI Private Trust Company.
- Depending on the form that was submitted, the SEI Private Trust Company will enter the action in the system, which will create a separate activity.

| Description V |                                                         | Details                                                                                   | Status & Reason<br>Description ↓ | Initiator / Created Date 🗸                    | Due Date<br>& Time →           | Activity ID 🗸 |
|---------------|---------------------------------------------------------|-------------------------------------------------------------------------------------------|----------------------------------|-----------------------------------------------|--------------------------------|---------------|
| ۲             | Trade Set                                               | Snow, Jennifer<br>Jennifer & Sam Snow JTWROS<br>Producer: Grey, Ryan                      | In Progress                      | Blasco, Ben<br>04-Aug-2017<br>11:41:17 AM EDT | 04-Aug-2017<br>11:59:59 PM EDT | 9749695       |
| ۲             | Submitted Form                                          | DEMO Em Tree Financial Services                                                           | Waiting For Esignature           | Blasco, Ben<br>03-Aug-2017<br>01:45:46 PM E   | 04-Aug-2017<br>12:00:00 AM EDT | 9748820       |
| ۲             | Submitted Form                                          | DEMO Em Tree Financial Services                                                           | nting For Esign Ju               | ssco, Ben<br>Aug-2017<br>12:25 AMEDT          | 03-Aug-2017<br>12:00:00 AM EDT | 9747391       |
| ۲             | Address Change                                          | Taft, William How<br>Producer: Jones, Gu                                                  | s ond App of for Marwain Address | Blasco, Ben<br>02-Aug-2017<br>03:04:19 PM EDT | 03-Aug-2017<br>12:00:00 AM EDT | 9747760       |
| ۲             | Cash Disbursement<br>Gross: \$1,000.00<br>Net: \$900.00 | Hoover, Herbert<br>Herbert Hoover (RA<br>Transtory Cash (Capital)<br>Producer: Grey, Ryan | In Progress                      | Blasco, Ben<br>02-Aug-2017<br>02:59:32 PM EDT | 03-Aug-2017<br>12:00:00 AM EDT | 9747743       |
| ۲             | Submitted Form                                          | Hoover, Herbert<br>Herbert Hoover IRA<br>Producer: Grey, Ryan                             | Completed                        | Blasco, Ben<br>02-Aug-2017<br>02:55:07 PM EDT | 03-Aug-2017<br>12:00:00 AM EDT | 9747738 🗞     |

## **Activity Views**

Activities can be viewed from multiple locations including the Home page, the Activity Dashboard, and the Recent Activities and Activity sections on the Household, Client, and Account snapshots.

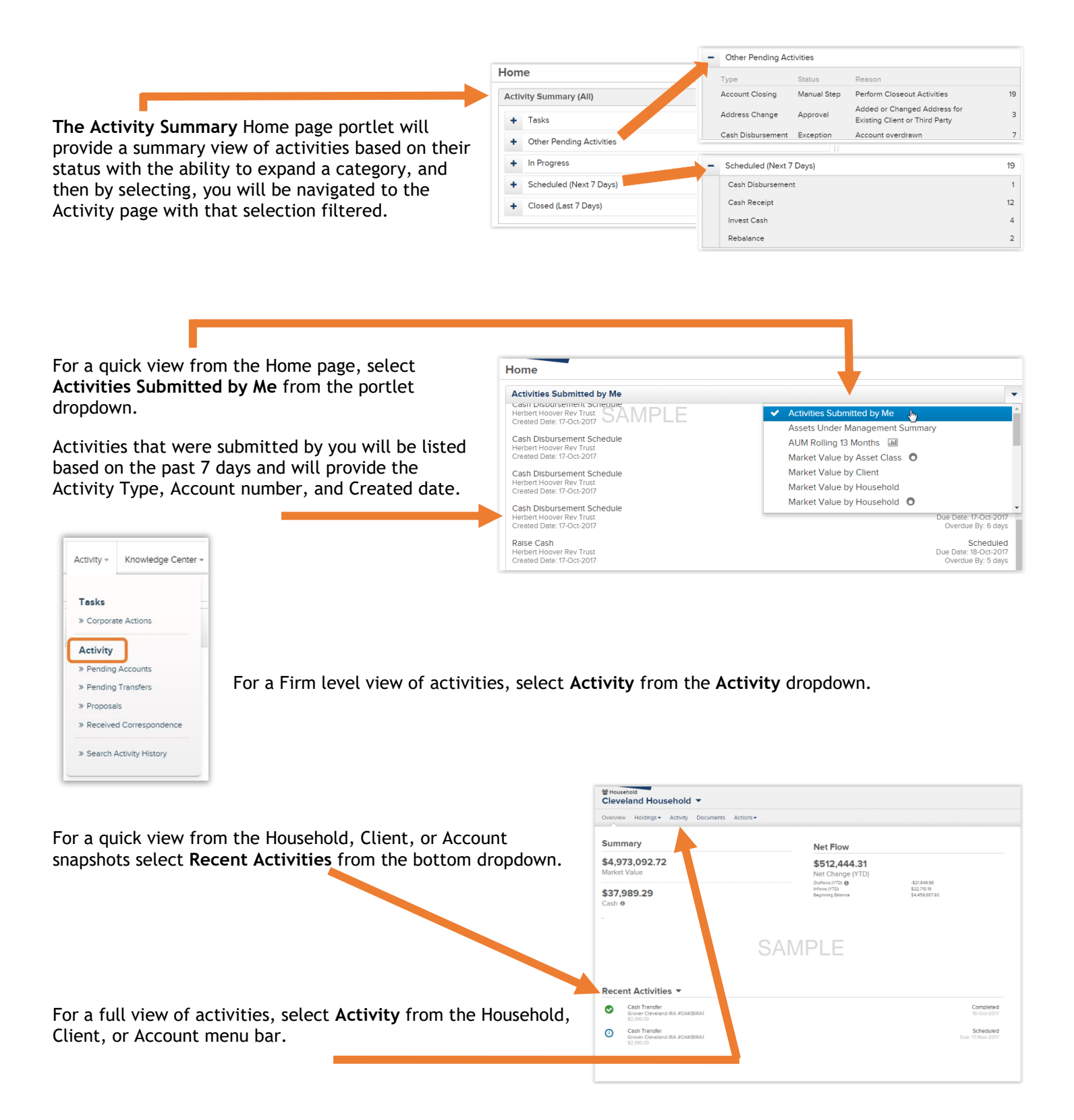

#### **Activity Management**

The Firm level Activity Dashboard and Household, Client, and Account Activity views provide activity information with the ability to filter, sort by different criteria, and print the view.

Filters & Options allows for entering a specific search criteria, one or multiple activity types, a specific status, and different date ranges. Select Search to apply the changes.

- **2** Description displays the activity name and depending on the activty, additional amounts.
- B Details displays the firm name, client name, account number, and primary advisor when applicable.
- General Status & Reason provides the current staus of the activity and in some cases, the reason the activity is in that status.
- 5 Initiator / Created Date displays the user that submitted the activity and the date it was submitted.
- **6** Due Date & Time displays a system generated date and time, however these dates are not utilized at this time.
- Activity ID displays the identifaction number assigned to the activity. This number can be searched and referenced. In the case of a Submitted Form acticity, you may also see a paperclip icom, which will display the actual form submitted.

|                                    | • Business • Investments • Strate         | gies - Activity - Knowledge Cer                                | nber -                             |                                |                                |                       |                    |
|------------------------------------|-------------------------------------------|----------------------------------------------------------------|------------------------------------|--------------------------------|--------------------------------|-----------------------|--------------------|
| •                                  | Home                                      | Tasks                                                          | CANA                               |                                |                                |                       |                    |
| sei                                | Received Correspondence (All)             | Corporate Actions                                              | SAMI                               | 'LE                            |                                |                       |                    |
| Activity                           | No Data to Display.                       | > Pending Accounts                                             |                                    |                                |                                |                       | 🖨 Print I 🚯 Export |
| Tasks Activity Pens                |                                           | » Pending Transfers                                            |                                    |                                |                                |                       |                    |
| 1 Fiters & Options Due Date: 11-M  |                                           | <ul> <li>Proposals</li> <li>Received Correspondence</li> </ul> | All X Stetresh                     |                                |                                |                       |                    |
| Book of Business View              |                                           | h Gausch Articity Mintony                                      |                                    |                                |                                |                       |                    |
| ⊛ All ⊖ My                         |                                           | a dearch Aconty Phatory                                        |                                    |                                |                                |                       |                    |
| Criteria                           | Initia                                    | itor                                                           |                                    |                                |                                |                       |                    |
| Initiator                          | *                                         |                                                                |                                    |                                |                                |                       |                    |
| Description                        |                                           |                                                                |                                    | Include Hidden Activities      |                                |                       |                    |
| Cash Disbursement X Trade Set X    | Address Change X Submitted Form X         |                                                                |                                    | No Preferences are Setup       |                                |                       | *                  |
| Status                             | Status Created Date                       |                                                                | Due Date                           |                                | C. Sawah D                     | iman Astriction Only  |                    |
| Select                             | Select • 15-Mar-2023 to 15-Apr-2023 ×     |                                                                |                                    | 8                              |                                | imary activities Only |                    |
|                                    |                                           |                                                                |                                    |                                |                                |                       | Reset Filter       |
|                                    | B Details                                 |                                                                | Status & Reason                    | Initiator / Created Date 🗸     | 6 Due Date                     | Activity ID 🗸         | Actions            |
| Trade Set                          | Snow, Jennifer                            |                                                                | In Progress                        | Blasco, Ben                    | 04-Aug-2017                    | 9749695               |                    |
|                                    | Jennifer & Sam Sno<br>Producer: Grev. Rva | w JTWROS                                                       |                                    | 04-Aug-2017<br>11:41:17 AM EDT | 11:59:59 PM EDT                |                       |                    |
|                                    |                                           |                                                                |                                    |                                |                                |                       |                    |
| Submitted Form                     | DEMO Elm Tree Fin                         | ancial Services                                                | Waiting For Esignature             | Blasco, Ben<br>03-Aug-2017     | 04-Aug-2017<br>12:00:00 AM EDT | 9748820               |                    |
|                                    |                                           |                                                                |                                    | 01:45:46 PM EDT                |                                |                       |                    |
| Submitted Form                     | DEMO Eim Tree Fin                         | ancial Services                                                | Waiting For Esignature             | Biasco, Ben                    | 03-Aug-2017                    | 9747391               |                    |
|                                    |                                           |                                                                |                                    | 02-Aug-2017<br>09:12:25 AM EDT | 12:00:00 AM EDT                |                       |                    |
| Address Change                     | Tel: William Liouana                      |                                                                | Annual .                           | Disco Den                      | 02.4                           | 0747760               |                    |
| Address Change                     | Producer: Jones, George                   |                                                                | Second Approval for Maintain Addre | ess 02-Aug-2017                | 12:00:00 AM EDT                | 9747700               |                    |
|                                    |                                           |                                                                |                                    | 03:04:19 PM EDT                |                                |                       |                    |
| Cash Disbursement                  | Hoover, Herbert                           | Hoover, Herbert                                                |                                    | Blasco, Ben                    | 03-Aug-2017                    | 9747743               |                    |
| Gross: \$1,000.00<br>Net: \$900.00 | Transitory Cash (Ca                       | pital)                                                         |                                    | 02:59:32 PM EDT                | 12:00:00 AM ED1                |                       |                    |
|                                    | Producer: Grey, Rya                       | n                                                              |                                    |                                |                                |                       |                    |
| Submitted Form                     | Hoover, Herbert                           |                                                                | Completed                          | Blasco, Ben                    | 03-Aug-2017                    | 9747738 🗞             |                    |
|                                    | Herbert Hoover IRA<br>Producer: Grey, Rya | n                                                              |                                    | 02-Aug-2017<br>02:55:07 PM EDT | 12:00:00 AM EDT                |                       |                    |
|                                    |                                           |                                                                |                                    |                                |                                |                       |                    |

## Transactions

Transactions refer to the actual processed actions that took place based on the activity created.

An example would be:

- A specific asset being sold or delivered in/out
- A withdraw from an account as a result of an Advisory Fee or Cash Disbursement activity

The Transaction view provides a summary breakdown, the ability to filter, the transactional details, and the ability to export or print the view.

**1** Summary displays the total amounts for different categories based on the date range selected.

2 Filters & Options allows for searching based on a specific portfolio, transaction types, categories, and date range. Select Search to apply the changes.

3 The **Display Table** provides the transactions based on the Filters & Options selected. The Transaction Value displays the actual amount of the specific transaction.

|                                           |             | Account<br>Herbert Hoover IRA #E | LM000000130          | •                     |                                              |                                       |                                |                                        |
|-------------------------------------------|-------------|----------------------------------|----------------------|-----------------------|----------------------------------------------|---------------------------------------|--------------------------------|----------------------------------------|
|                                           |             | Overview Profile Holdings        | Activity = Documents | Actions -             |                                              |                                       |                                |                                        |
| CAccount<br>Herbert Hoov                  | ver IRJ     | Summary                          | Account Activities   | low                   |                                              |                                       |                                | 🗟 Export I 🔒 Pri                       |
| Overview Profile -                        | Holdings •  | \$4,200,778.04<br>Market Value   | Net Flows            | ,088.68<br>ange (YTD) |                                              |                                       |                                |                                        |
| Transactions                              |             | \$495,755.01                     | Recurring Events     | D) O<br>Belence       |                                              |                                       |                                |                                        |
| - Hide Summary D                          | letails     | Cash                             |                      | -                     |                                              |                                       |                                |                                        |
| Summary                                   |             |                                  |                      |                       |                                              |                                       |                                |                                        |
| Additions                                 |             |                                  |                      |                       | Transaction Income                           |                                       | Withdrawals                    |                                        |
| -                                         |             |                                  |                      |                       |                                              |                                       | -\$1,763.00                    |                                        |
| Security Sales                            |             |                                  |                      |                       | Security Purchases                           |                                       | Other                          |                                        |
| \$16,814.07                               |             |                                  |                      |                       | -\$4,985.07                                  |                                       |                                |                                        |
| <ul> <li>Filters &amp; Options</li> </ul> |             |                                  |                      |                       |                                              |                                       |                                | Data As of 10:58:15 AM CDT 24-Oct-2017 |
| Portfolio:                                |             |                                  |                      |                       | Description / ID                             | ¥                                     |                                | QSearch                                |
| Category:                                 | A!!         |                                  | -                    |                       |                                              |                                       |                                | Clear                                  |
| Dato Pango:                               | All         |                                  |                      |                       |                                              |                                       |                                |                                        |
| Date Kange.                               | Specify Dat | e Range 🔹 08/08/20               | to 08/2              | 5/2017                |                                              |                                       |                                |                                        |
| Transaction ID                            |             | Category 🗸                       | Туре 🗸               |                       | Description / ID 🗸                           | Account / Portfollo                   | Trade Date / Settlement Date 👗 | Transaction Value (Gain/Loss) 🗸        |
|                                           |             | Withdrawals                      |                      |                       | US Dollar                                    | Herbert Hoover IRA                    | 08-609-2017                    |                                        |
| 693400                                    |             | Fees                             | One Time             | fee                   | USD                                          | Transitory Cash (Capital)             | 08-Aug-2017                    | -\$263.00                              |
|                                           |             |                                  |                      |                       |                                              | No Strategy<br>Herbert Hoover IRA     |                                |                                        |
| 693401                                    |             | Security Sales                   | Sell                 |                       | Government Fund (SEOXX)                      | #ELM000000130                         | 08-Aug-2017                    | \$263.00<br>263.e.\$1                  |
|                                           |             |                                  |                      |                       | 7639655931 32077                             | Delaware LCG (Capital)<br>No Strategy | 09-400-2017                    | 203 @ 31                               |
|                                           |             | Withdrawals                      |                      |                       | US Dollar                                    | Herbert Hoover IRA<br>#ELM000000130   | 15-Aug-2017                    |                                        |
| 1093402                                   |             | Cash Disbursements               | Cash Disb            | ursement              | USD                                          | Transitory Cash (Capital)             | 15-Aug-2017                    | -\$1,500.00                            |
|                                           |             |                                  |                      |                       |                                              | No Strategy<br>Herbert Hoover IRA     |                                |                                        |
| 691722                                    |             | Security Sales                   | Sell                 |                       | Government Fund (SEOXX)<br>783965593 L SEOXX | #ELM000000130                         | 15-Aug-2017                    | \$1,500.00<br>1500.@\$1                |
|                                           |             |                                  |                      |                       |                                              | No Strategy                           | 10-900 (2007)                  | 1,500 @ 41                             |

One important difference to note about Activities and Transactions is that "activities" have an estimated value and "transactions" will <u>always</u> contain the actual value.